# GUIA VISTORIA PRÉVIA DIGITAL

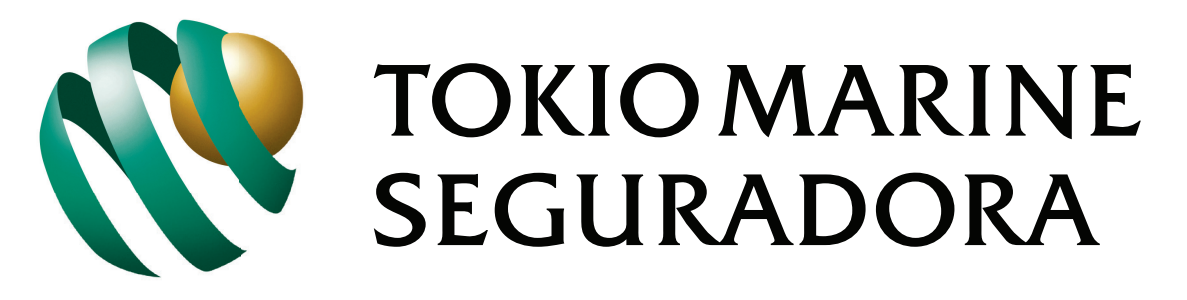

NOSSA TRANSPARÊNCIA, SUA CONFIANÇA

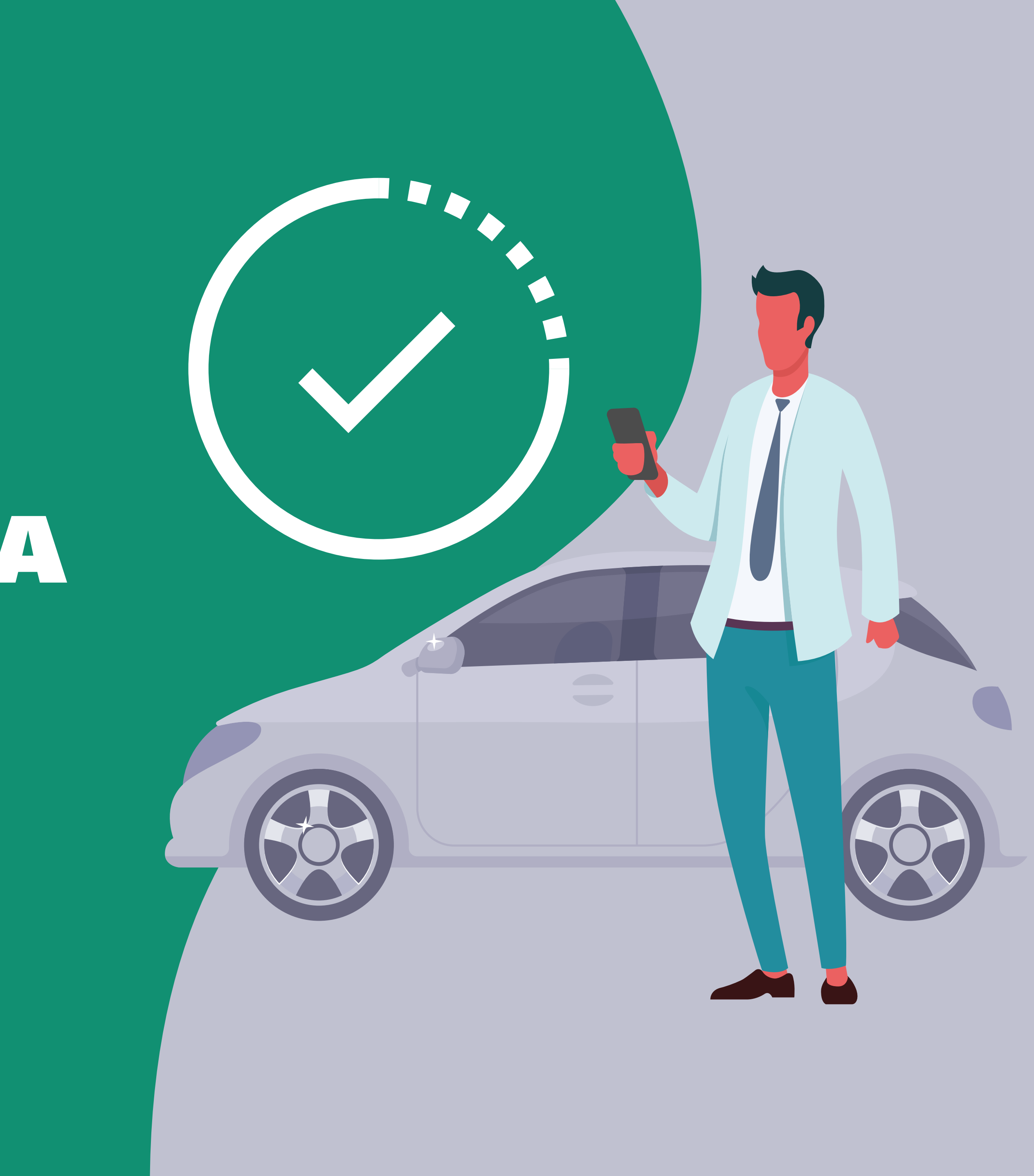

15:52

#### Passo a Passo

Tokio informa: para realizar a vistoria previa do seu veiculo, faca o envio das fotos atraves deste link em ate 07 dias: https://q98tq.app.goo.gl/xp1tp

> PolicyCheck PolicyCheck is a mobile platform f... https://q98tq.app.goo.gl/xp1tp

 $\mathbf{01}$ O Segurado receberá uma mensagem de SMS e/ou e-mail com o link para realização da Vistoria. Em breve, os Clientes também receberão o link através do WhatsApp.

13:59 🖬 🖬 🗛 Î sec-br.controlexpert.com

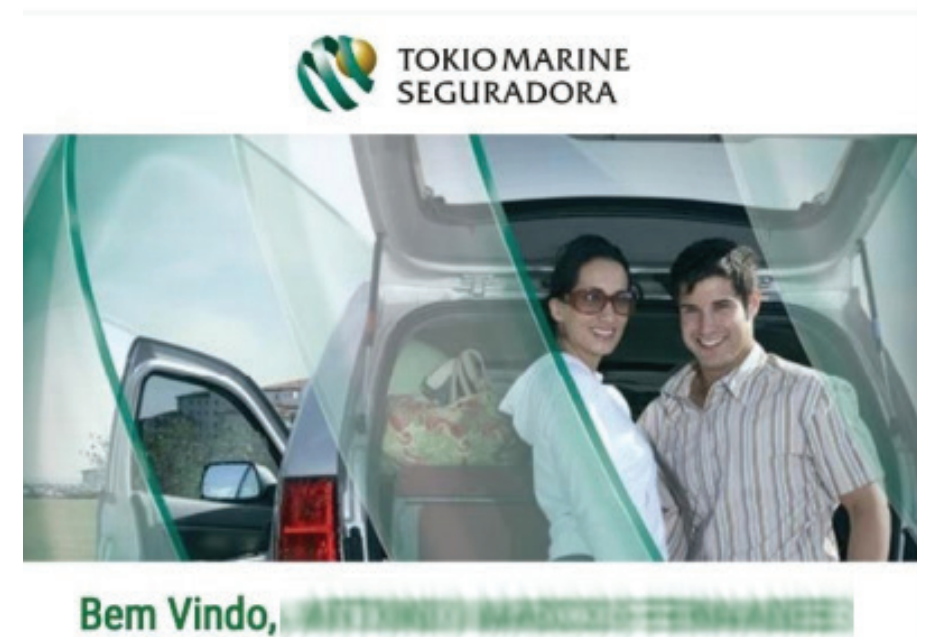

| 10.002    | 2394    |
|-----------|---------|
| Chassi:   |         |
| 彩油花力      | (1)53   |
| E-mail: * |         |
| Tabasa a  | i di se |
|           |         |
| /         |         |

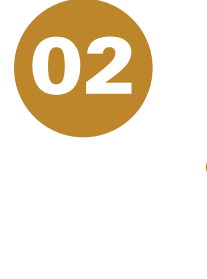

Após clicar no link, abrirá a tela de identificação com os dados do veículo.

😧 📲 🖘 💵 76% 💼

0

Vamos iniciar a vistoria do seu veículo. Por favor, verifique as informações abaixo e caso não estejam corretas, consulte seu corretor antes de começar.

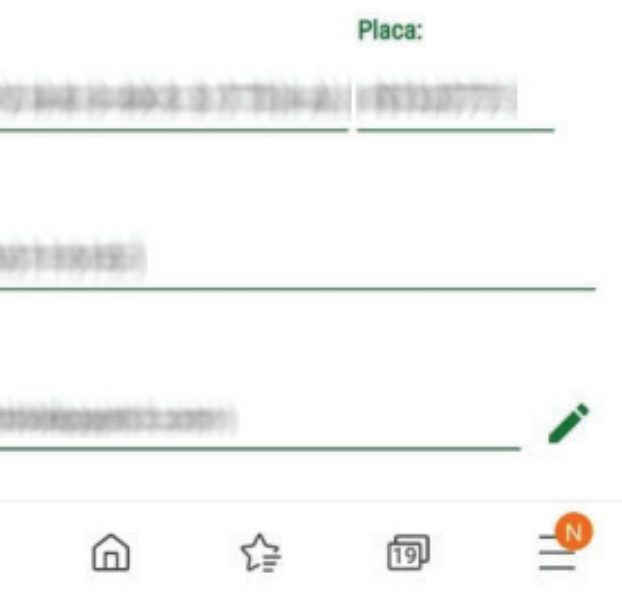

#### 13:59 🖬 🖬 🗛

😧 📲 🖘 📶 76% 💼

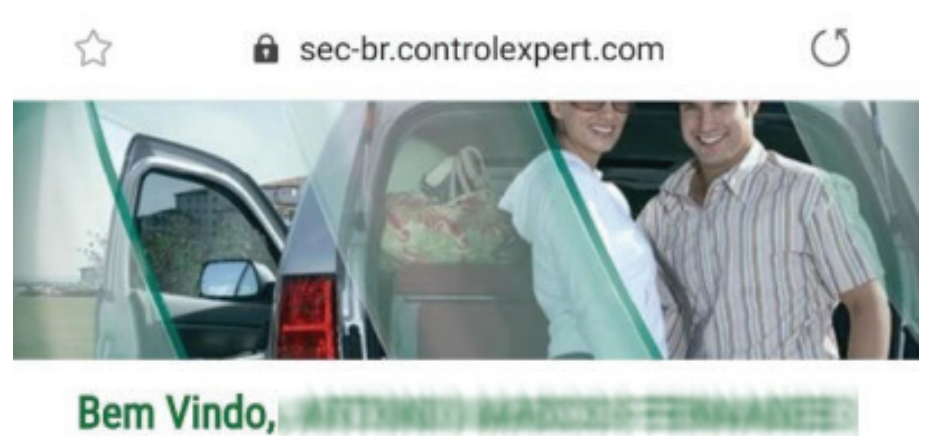

Vamos iniciar a vistoria do seu veículo. Por favor, verifique as informações abaixo e caso não estejam corretas, consulte seu corretor antes de começar.

| veiculo:  |             |                                        |                                      | Placa:     |     |
|-----------|-------------|----------------------------------------|--------------------------------------|------------|-----|
| Chassi:   | 122499702   | 100.00.000.0                           | 37.1844                              | i incluiry |     |
| E-mail: * | (Systemato) | (100120)                               |                                      |            |     |
|           | Este        | Precisa o<br>Ligue-I<br>link estará at | de ajuda?<br>NOS 🎧<br>ivo até 23/11, | /2019      | _ • |
|           |             | сом                                    | EÇAR                                 |            |     |
|           |             | 0                                      | ~                                    | ഞ          | -0  |

clicar em **COMEÇAR**.

#### Passo a Passo

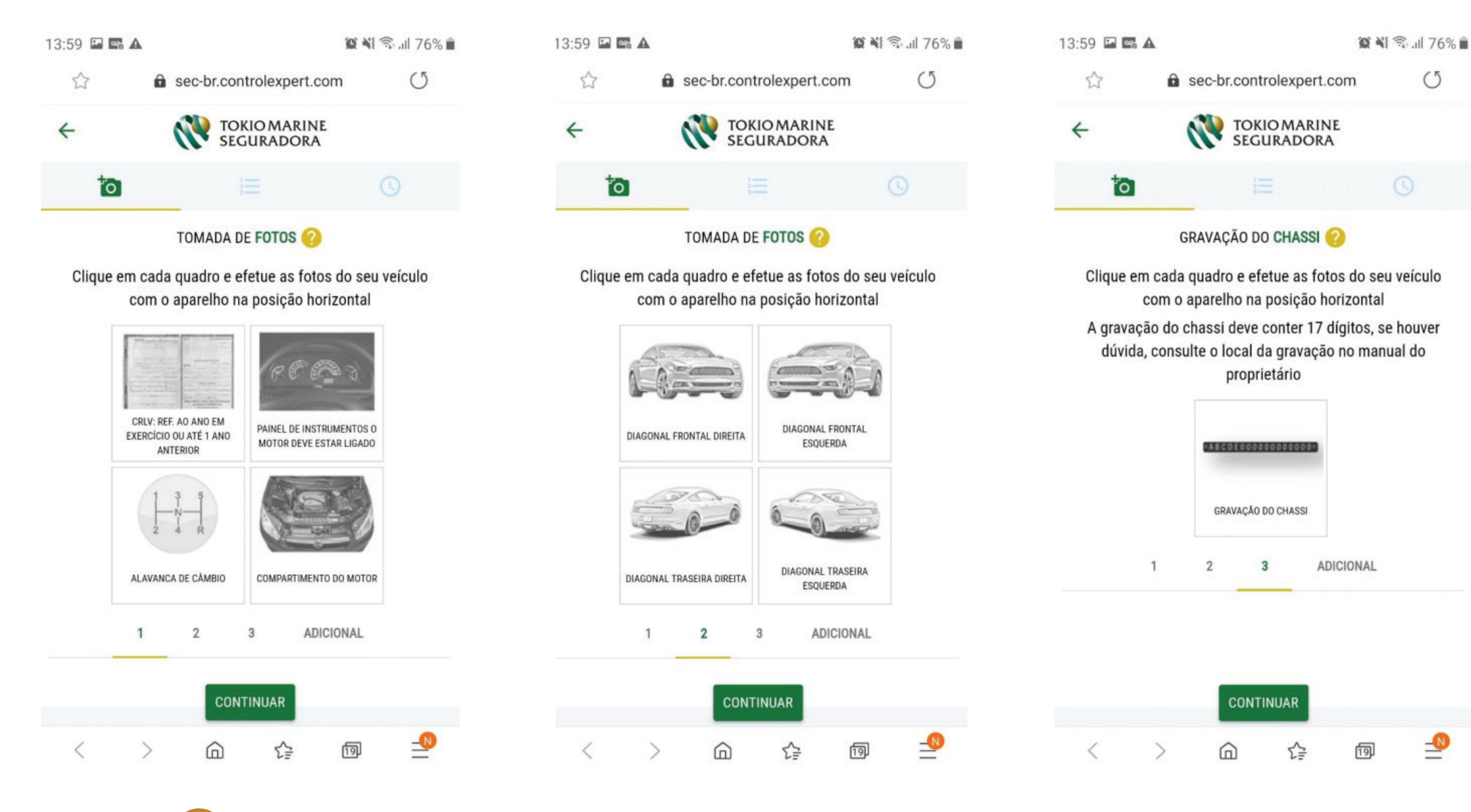

04

Tire as fotos de acordo com as orientações indicadas acima, antes de tirá-las certifique-se que está em um local claro. A iluminação é fundamental para uma boa foto.

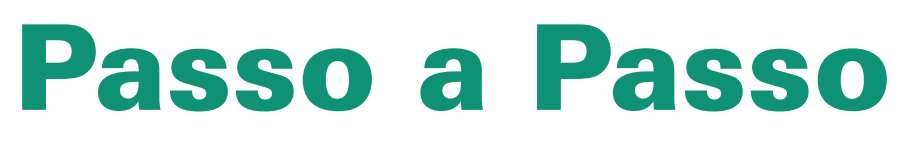

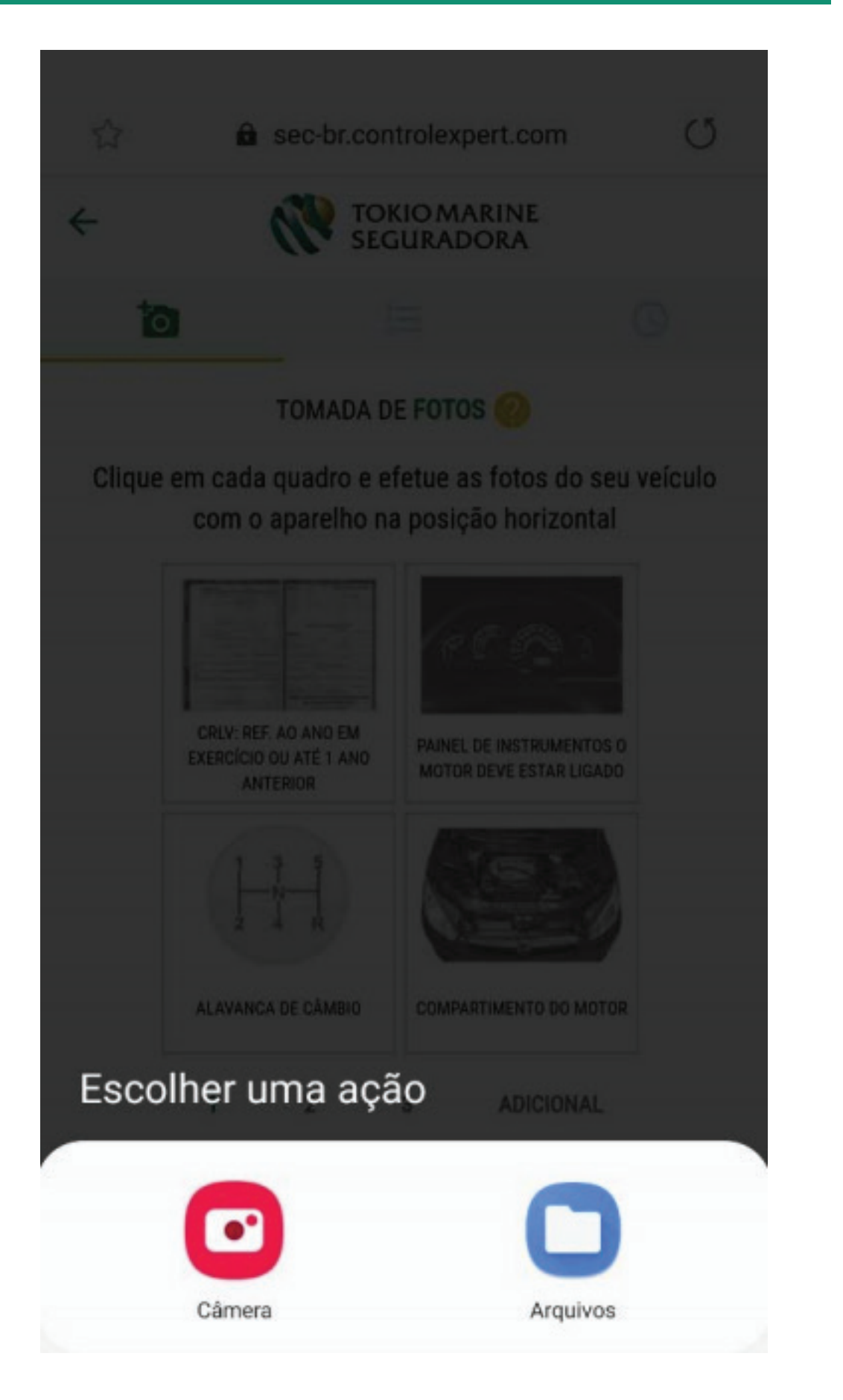

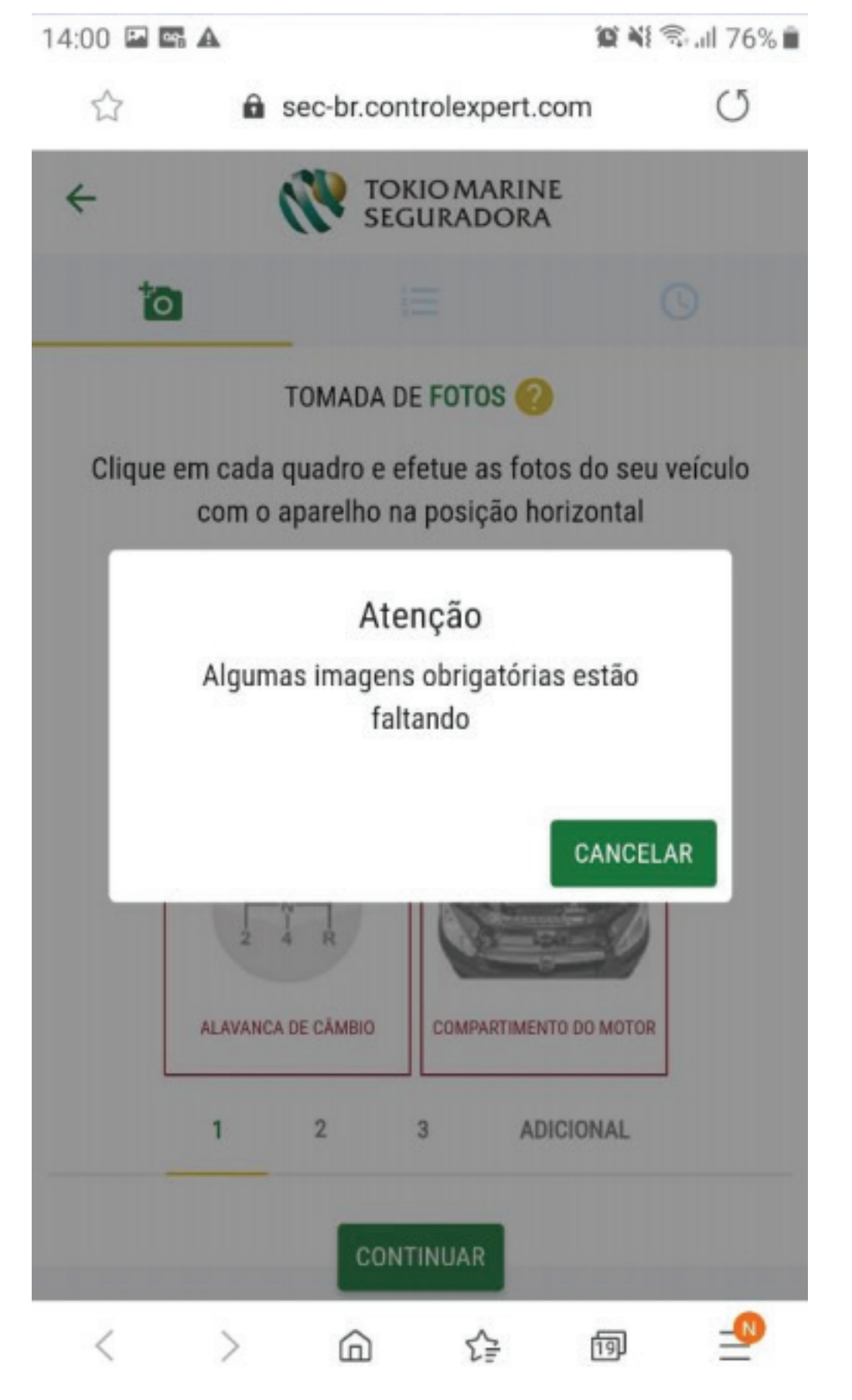

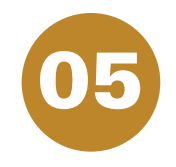

Para enviar as fotos, clique em "todas as imagens". O aplicativo não irá permitir resgatar fotos da galeria.

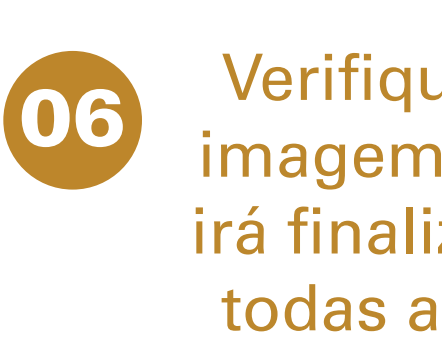

Verifique se não tem nenhuma imagem faltando, o sistema não irá finalizar o processo enquanto todas as fotos forem incluídas.

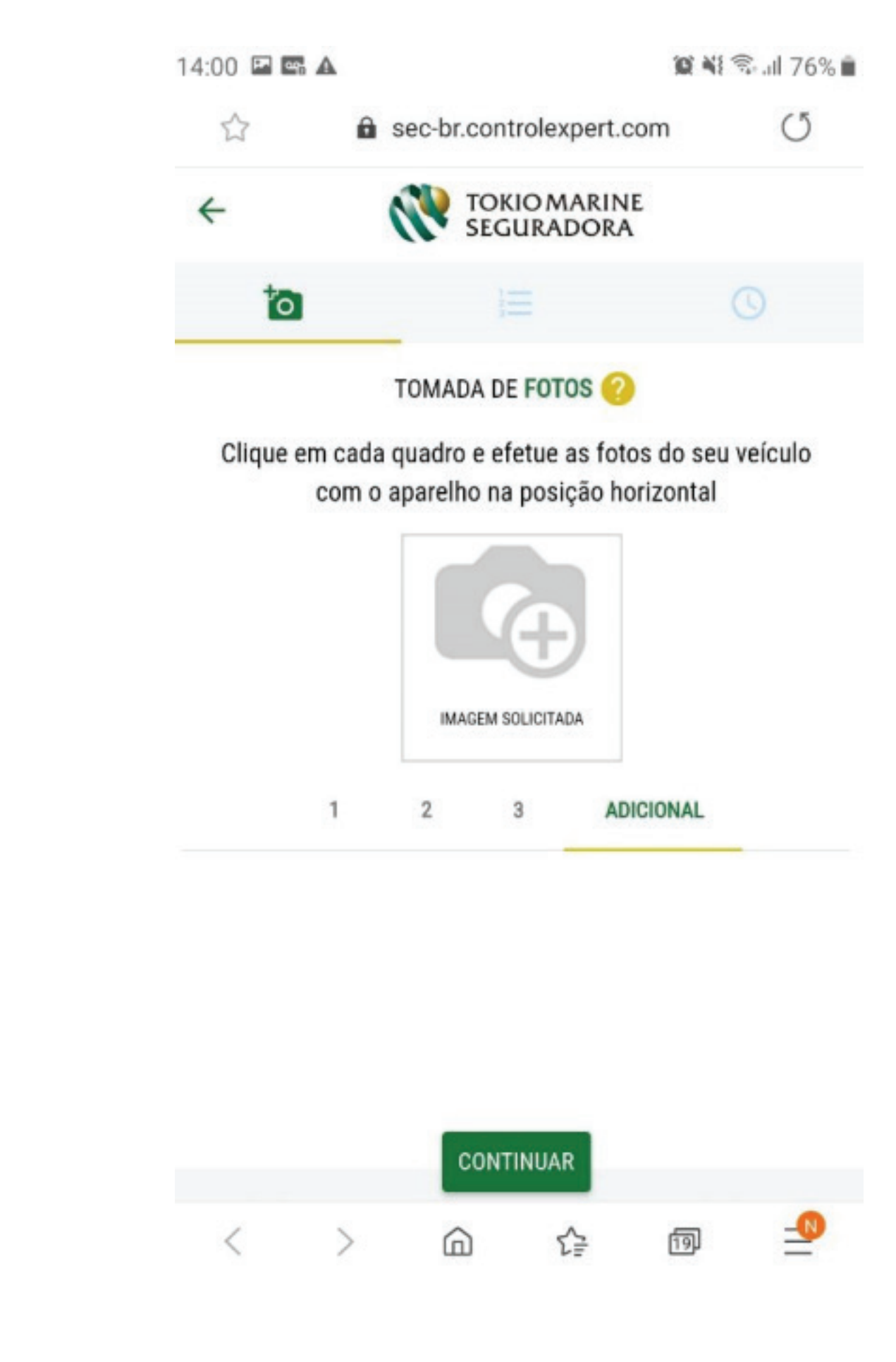

Caso queira anexar mais fotos que 07 ache necessário para análise da Vistoria, insira no quadrante indicado acima uma ou mais imagens.

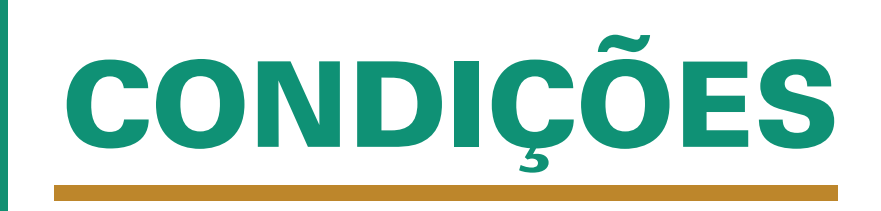

- A Vistoria digital é mais uma opção e estará disponível para alguns casos de acordo com critérios estabelecidos pela Seguradora. 02.
- O próprio sistema apresentará as opções disponíveis para cada proposta, podendo ser: Posto, Domicilio e Digital, ou apenas 03. uma dessas opções de acordo com os critérios da Seguradora ou disponibilidade de prestadores.
- 04.
- Não é necessário baixar nenhum aplicativo, o link é exclusivo para realização da Vistoria. 05.
- 06. para que seja refeito a foto específica.
- 07. Caso não ocorra a proposta poderá ser recusada.
- O Corretor pode acompanhar o andamento do status da Vistoria Prévia no Portal Nosso Corretor. 08.
- 09. uma opção é fazer o agendamento pelo Portal da Tokio Marine.
- 10.

A opção de agendamento antecipado, ficará disponível somente para "Frota". Nos casos de Varejo, após efetivação do cálculo, o sistema habilita a tecla "agendar vistoria", o agendamento deve ser realizado através desta opção. Caso decida realizar o agendamento em outro momento, a proposta deve ser transmitida ou então deve entrar no cálculo que deseja realizar o agendamento, selecionar o produto, seguir até a tela de resumo, o sistema irá habilitar a tecla "agendar vistoria".

O agendamento da Vistoria prévia continua sendo feito normalmente pelo Corretor no Portal Nosso Corretor, após a transmissão da proposta.

Se a opção digital estiver disponível e for escolhida, o Corretor deve mencionar o número do telefone celular que receberá o SMS com o link para realização das fotos. É imprescindível informar o número correto.

Se as fotos recepcionadas não atenderem as normas da Seguradora, ou ficar pendente de alguma foto, será enviado um novo SMS

O Segurado tem um prazo máximo de 7 dias corridos para concluir todo o processo e o envio das fotos de acordo com as normas da Seguradora.

Para Corretores que utilizam sistemas de Multicálculo e fazem o agendamento da vistoria por essa ferramenta, em alguns casos o agendamento já vai ser gerado de forma digital. Para ter a opção de Vistoria Digital completa é preciso que os parceiros se adaptem. Caso não esteja,

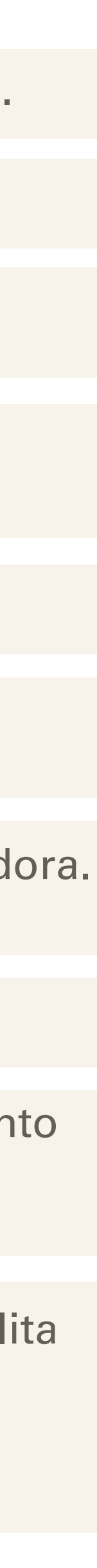

 O próprio sistema apresentará as opções disponíveis para cada proposta, podendo ser: Posto, Domicílio e Digital, ou apenas uma dessas opções de acordo com os critérios da Seguradora ou disponibilidade de prestadores.

| Agendamento Vistoria Prévia           |                                        |               |                          |            |                 |       |            |         |
|---------------------------------------|----------------------------------------|---------------|--------------------------|------------|-----------------|-------|------------|---------|
| <ul> <li>Dados do Cliente</li> </ul>  |                                        |               |                          |            |                 |       |            |         |
| Cliente:                              |                                        | CPF/CNPJ:     |                          |            | E-mail:         |       |            |         |
| <ul> <li>Dados do Corretor</li> </ul> |                                        |               |                          |            |                 |       |            |         |
| Corretor:                             | 20000000000000000000000000000000000000 | Deseja recebe | er e-mail de confirmação | o ?: 🔵 Sim | O Não           |       |            |         |
| <ul> <li>Dados da Vistoria</li> </ul> | Selecione Local                        |               |                          |            |                 |       |            |         |
| A Cidade da vistoria é a mesma d      | Posto<br>Domicílio                     | Sim 🔘 Não     |                          |            |                 |       |            |         |
| Local da Vistoria:                    | Digital                                | SAO PAUL      | .0                       | $\sim$     | <b>Q</b> Buscar |       |            |         |
| Tipo de agendamento:                  | Selecione Local 🗸 🗸                    |               |                          |            |                 |       |            |         |
|                                       |                                        |               |                          |            |                 | ←Sair | × Cancelar | Agendar |

Se a opção digital estiver disponível e for a escolhida, o Corretor deve
 mencionar o número do telefone celular que receberá o SMS com o link para realização das fotos. É imprescindível informar o número correto.

| Agendamento Vistoria Prévia                                                                                                    |       |            |           |
|----------------------------------------------------------------------------------------------------|-------|------------|-----------|
| Dados do Cliente                                                                                                    |       |            |           |
| Cliente: CPF/CNPJ: E-mail:                                                                                                    |       |            |           |
| Dados do Corretor                                                                                                    |       |            |           |
| Corretor:       Deseja receber e-mail de confirmação ?:       Sim       Não         Telefone:       Image: Confirmação Confirmação Confirma       Confirmação Confirmação Confirmação Confirmação Confirmação Confirma       Confirmação Confirmação Confirmação Confirma       Confirmação Confirmação Confirmação Confirmação Confirma       Confirmação Confirmação Confirmação Confirma       Confirmação Confirmação Confirma       Confirmaçã |       |            |           |
| Dados da Vistoria                                                                                                    |       |            |           |
| A Cidade da vistoria é a mesma do Cep de Risco/Pernoite? O Sim O Não                                                                                                    |       |            |           |
| Local da Vistoria:                                                                                                    |       |            |           |
| Tipo de agendamento: Digital × V                                                                                                    |       |            |           |
| Dados do Agendamento Mobile                                                                                                    |       |            |           |
| Número que será enviado o link para realização da VP:                                                                                                    |       |            |           |
|                                                                                                    | ←Sair | × Cancelar | 🛱 Agendar |

 O Corretor pode acompanhar o agendamento no portal do Corretor.
 Portal - Corretor / agendar-vistoria prévia (campo "Situação Agendamento"), o Corretor pode filtrar os casos de acordo com cada situação.

| Código Corretor:      |                         |   |
|-----------------------|-------------------------|---|
| Situação Agendamento: | Todas                   | V |
| Cof/Coni Cliente:     | Todas                   | - |
| ophonpj cheme.        | Agendar                 |   |
| Número Voucher:       | Aguardando Confirmação  |   |
|                       | Agendada                |   |
| Placa:                | Reagendada              |   |
|                       | Reagendar               |   |
| Chassi:               | Cancelada               |   |
| Cédina Manésian       | Frustrada               |   |
| Codigo Negocio:       | Fotos Recepcionadas     |   |
| Número Item:          | Link Expirado           |   |
|                       | Pendente de Novas Fotos |   |
| Código Endosso:       | Realizada               | 1 |

3.1. Na tabela ao lado, Corretor tem a descrição referente a cada "situação de agendamento", seja Vistoria Convencional (realizada por prestadores), como Vistoria Digital. Essas tabelas explicam em qual processo o agendamento se encontra, até a finalização do processo com a transmissão do o laudo para cia.

| Agendame | into Or | n-line |
|----------|---------|--------|
|          |         |        |

| Código Corretor:      | 40                      |
|-----------------------|-------------------------|
| Situação Agendamento: | Fotos Recepcionadas     |
| pf/Cnpj Cliente:      |                         |
| lúmero Voucher:       |                         |
| Placa:                |                         |
| Chassi:               |                         |
| ódigo Negócio:        |                         |
| lúmero Item:          |                         |
| ódigo Endosso:        |                         |
| lúmero Cálculo:       |                         |
| eríodo Pesquisa:      | 19/05/2020 - 18/05/2020 |

| Situação do<br>Agendamento | Vistoria Convencional (realizada por prestadores)                                                                      |  |  |  |  |
|----------------------------|----------------------------------------------------------------------------------------------------|--|--|--|--|
| Agendar                    | Vistoria pendente de agendamento, após ter efetivado e/ou transmitido a proposta                                       |  |  |  |  |
| Aguardando Confirmação     | Agendamento realizado, aguardando confirmação do prestador, para data e período solicitados                            |  |  |  |  |
| Agendada                   | Agendamento confirmado pelo prestador, para realização na data e período solicitados                                   |  |  |  |  |
| Reagendada                 | Vistoria reagendada para outra data, devido indisponibilidade prestador/cliente                                        |  |  |  |  |
| Reagendar                  | Agendamento inicial cancelado e/ou frustrado                                                                           |  |  |  |  |
| Cancelada                  | Agendamento cancelado pelo prestador / colaborador a pedido do corretor / recusa da proposta                           |  |  |  |  |
| Frustrada                  | Vistoriador compareceu ao local e devido à ausência do segurado/veículo ou doc. a vistoria não ocorreu.<br>(reagendar) |  |  |  |  |
| Realizada                  | Vistoria transmitida para Cia.                                                                                         |  |  |  |  |
| Situação do<br>Agendamento | Vistoria Digital                                                                                                    |  |  |  |  |
| Agendar                    | Vistoria pendente de agendamento, após ter efetivado e/ou transmitido a proposta                                       |  |  |  |  |
| Aguardando Confirmação     | Agendamento realizado, será enviado Link ao cliente e recepção das fotos                                               |  |  |  |  |
| Fotos Recepcionadas        | Fotos recebidas (em processo de análise)                                                                               |  |  |  |  |
| Pendente de Novas Fotos    | Foram solicitadas novas fotos ao cliente (através de novo link) para conclusão da análise                              |  |  |  |  |
| Link Espirado              | As fotos não foram envidas dentro do prazo (Favor solicitar o cancelamento para sucursal e reagendar)                  |  |  |  |  |
| Cancelada                  | Agendamento cancelado por colaborador a pedido do corretor / recusa da proposta (reagendar conforme<br>situação)       |  |  |  |  |
| Realizada                  | Vistoria transmitida para Cia.                                                                                         |  |  |  |  |

| Corretor | Produto                 | Cliente             | ltem                                 | Placa   | Chassi            | Voucher     | Tipo<br>Vistoria | Situação        |
|----------|-------------------------|---------------------|--------------------------------------|---------|-------------------|-------------|------------------|-----------------|
| 40       | Auto Passeio<br>Popular | DOROTEA DA<br>SILVA | HILUX CD SRV D4-D 4X4 3.0 TDI<br>AUT | OLX3215 | 8AJFY29G9C8500502 | TVM25461192 | Mobile           | Fotos Recepcion |

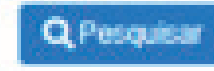

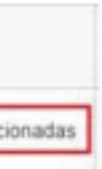

3.1. Exemplo: agendamento que estiver na situação de (Fotos Recepcionadas).
 Seleciona essa opção e pesquisar, o sistema irá apresentar todos seus agendamentos que estão nessa situação.

| Consuita de Agendamenti | 35                      | Situação do                | Meteria Convensional (malinada ner produderea)                                                                         |
|-------------------------|-------------------------|----------------------------|----------------------------------------------------------------------------------------------------|
| ódigo Corretor:         | 40                      | Agendamento                | visiona convencional (realizada por presiadores)                                                                       |
|                         |                         | Agendar                    | Vistoria pendente de agendamento, após ter efetivado e/ou transmitido a proposta                                       |
| ituação Agendamento:    | Fotos Recepcionadas     | V Aguardando Confirmação   | Agendamento realizado, aguardando confirmação do prestador, para data e período solicitados                            |
| ofiConi Cliente:        | [                       | Agendada                   | Agendamento confirmado pelo prestador, para realização na data e período solicitados                                   |
| weight cheme.           |                         | Reagendada                 | Vistoria reagendada para outra data, devido indisponibilidade prestador/cliente                                        |
| imero Voucher:          |                         | Reagendar                  | Agendamento inicial cancelado e/ou frustrado                                                                           |
| 1128                    |                         | Cancelada                  | Agendamento cancelado pelo prestador / colaborador a pedido do corretor / recusa da proposta                           |
| laca:                   |                         | Frustrada                  | Vistoriador compareceu ao local e devido à ausência do segurado/veículo ou doc. a vistoria não ocorreu.<br>(reagendar) |
| nassi:                  |                         | Realizada                  | Vistoria transmitida para Cia                                                                                          |
| ódigo Negócio:          | [                       |                            |                                                                                                    |
| úmero Item:             | [                       | Situação do<br>Agendamento | Vistoria Digital                                                                                                    |
|                         |                         | Agendar                    | Vistoria pendente de agendamento, após ter efetivado e/ou transmitido a proposta                                       |
| odigo Endosso:          |                         | Aguardando Confirmação     | Agendamento realizado, será enviado Link ao cliente e recepção das fotos                                               |
| úmero Cálculo:          |                         | Fotos Recepcionadas        | Fotos recebidas (em processo de análise)                                                                               |
|                         |                         | Pendente de Novas Fotos    | Foram solicitadas novas fotos ao cliente (através de novo link) para conclusão da análise                              |
| eríodo Pesquisa:        | 19/05/2020 - 18/06/2020 | Link Espirado              | As fotos não foram envidas dentro do prazo (Favor solicitar o cancelamento para sucursal e reagendar)                  |
|                         |                         | Cancelada                  | Agendamento cancelado por colaborador a pedido do corretor / recusa da proposta (reagendar conforme<br>situação)       |
|                         |                         | Realizada                  | Vistoria transmitida para Cia.                                                                                         |

## TOKIOMARINE SEGURADORA

NOSSA TRANSPARÊNCIA, SUA CONFIANÇA